## Digital Banking Guide

**Stop Payment** 

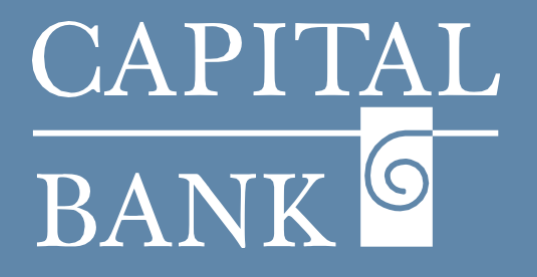

## capitalbankmd.com

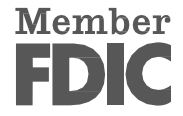

## **User Guide- Stop Payment**

## **Introduction to Stop Payment**

The stop payment feature in Digital Banking is used to prevent the processing of issued paper checks which may be lost, stolen or incorrectly issued. This feature is helpful in preventing any fraudulent activities or misuse of the issued check.

Stop payment requests can be raised for a single check or for a running series of multiple checks.

Please Note: Stop payment can be applied on checks that have not been cashed or have not passed the expiration period.

| CAPITAL<br>BANK ©<br>FDIC To Ensured -Backed by the full faith and credit of the U.S. Government                        | Good Morning Test User Overview:                                                                                                    |            |
|----------------------------------------------------------------------------------------------------|----------------------------------------------------------------------------------------------------|------------|
| Home Transfers & Payments Business Banking Services Settings Messages Online Activity Log Off                           | This user guide will cover the process of creating a stop payment req                                                                                                    | uest for a |
| Services                                                                                                    | single check.                                                                                                    |            |
| ACCOUNT SERVICES                                                                                                    |                                                                                                    |            |
| [Ξ] Statements and Documents     (→) Open an Account                                                                    | Navigation:                                                                                                    |            |
| Statements Click here to open a new account.                                                                            | 1 Navigate to the 'Services' tab and click on the 'Stop Pavr                                                                                                    | ment' tile |
| Check Reorder     Reorder paper checks for any checking account     Stop Payment     Place a stop payment on a check    | located in the 'Account Services' section.                                                                                                    | nent the   |
|                                                                                                    |                                                                                                    |            |
| Stop Payment                                                                                                    | Section 1: Submitting a Stop Payment Request – Single Check                                                                                                    |            |
| Complete the fields below to make a stop payment request based on known payment information.                            | 1. On the 'Stop Payment' page, select the 'Request Type' using                                                                                                    | the radio  |
| Single Check                                                                                                    | button.                                                                                                    |            |
| O Multiple Checks                                                                                                    | In this example we will greate a step perment request for a (Single C                                                                                                    | hook'      |
| Account                                                                                                    | in this example we will create a stop payment request for a "single c                                                                                                    | HECK.      |
| MMDA COMMERCIAL HIGH YIELD 1472 \$33.37                                                                                 | <ul><li>2. Enter data in the following fields:</li></ul>                                                                                                    |            |
| Check number                                                                                                    | a. Account: Using the dropdown select the account fro                                                                                                    | om which   |
| 111                                                                                                    | the check has been issued.                                                                                                    | od         |
| Check amount Check date                                                                                                 | c. <i>Check Amount:</i> Enter the amount written on the che                                                                                                    | ck.        |
| \$ 1.00 05/17/2025                                                                                                    | d. <i>Check date:</i> Use the calendar icon, to select the check                                                                                                    | k date.    |
| Payee name                                                                                                    | e. Payee Name: Enter the payee's name.                                                                                                    |            |
| ABC                                                                                                    | f. Note: Add additional comments for your records                                                                                                    |            |
| Note<br>xyz                                                                                                    | Please Note: 'Check Date', 'Payee Name' and 'Note' fields are option                                                                                                    | al         |
| X                                                                                                    | Request stop payment       3. Click on the 'Request stop payment' button to proceed request.         4. System will display a 'Stop Payment Successful' overlay with                                                                                                    | with the   |
| Stop Payment Successful<br>Vour request was successful.<br>Tracking ID 11404                                            | <ul> <li>a bystem tim asplay a boop rayment outcossial orderay that payment details and option to 'Close' the overlay.</li> <li>If you wish to view the details, click on the 'View in Activit button.</li> <li>5. The 'Transaction Details' overlay will display the select payment details.</li> </ul> | y Center   |
| Process On 1/28/2025<br>Account MMDA COMMERCIAL<br>Payee Name ACH<br>Amount \$1.00<br>Description s<br>Check Number 111 | payment details.                                                                                                    |            |
| Close View In Activity Center                                                                                           |                                                                                                    |            |

| Transaction List                           | TRANSACTION DETAILS              |                                      | Close                   |
|--------------------------------------------|----------------------------------|--------------------------------------|-------------------------|
| Processed \$1.00<br>Stop Payment 1/28/2025 | STOP PAYMENT                     |                                      | \$1.00                  |
|                                            | Tracking ID: 11404               |                                      | Created Date: 1/28/2025 |
|                                            | PAYMENT DETAILS                  |                                      | ^                       |
|                                            | Created By<br>Ashwini Kale       | From Account<br>MMDA COMMERCIAL 1741 |                         |
|                                            | Authorized<br>01/28/2025 1:48 AM | Payee<br>ACH                         |                         |
|                                            | Authorized By<br>Ashwini Kale    | Check Number                         |                         |
|                                            | Process Date<br>01/28/2025       | Check Date<br>01/02/2025             |                         |
|                                            | Comments/Reason<br>s             |                                      |                         |
| Credits: [0] \$0.00   Debits: [0] \$0.     | 0                                |                                      |                         |
| 1-1 of 1 transactions 🧹                    |                                  |                                      |                         |
|                                            |                                  |                                      |                         |

|                                                                                                    |                                                                                                    | Section 2: Submitting a Stop Payment Request – Multiple Check                                                                                                    |
|----------------------------------------------------------------------------------------------------|----------------------------------------------------------------------------------------------------|----------------------------------------------------------------------------------------------------|
| Stop Payment Complete the fields below to make a stop payment request based on known payment information Request type Single Check Multiple Check Multiple C | ing check number<br>3<br>ing date<br>W31/2025<br>Request stop payment<br>SIS<br>SIS<br>SUS<br>Created Date: 22/2025<br>Created Date: 22/2025 | <ul> <li>Section 2: Submitting a Stop Payment Request – Multiple Check</li> <li>1. On the 'Stop Payment' page, select the 'Request Type' using the radio button.</li> <li>In this example we will create a stop payment request for a 'Multiple Checks'.</li> <li>2. Enter data in the following fields: <ul> <li>a. Account: Select an account from which the check is drawn from.</li> <li>b. Starting Check Number: Enter the starting serial number of the checks to be stopped.</li> <li>c. Ending Check Number: Enter the last serial number of the checks to be stopped.</li> </ul> </li> <li>Please Note: In case of Multiple Checks, the starting and ending check numbers need to be in a running sequence.</li> <li>d. Starting date: Select the start date of the check series.</li> <li>e. Ending date: Select the end date of the check series.</li> <li>f. Note: Add additional comments for your records</li> </ul> <li>Please Note: 'Starting Date', 'Ending date', and 'Note' fields are optional.</li> <li>3. Click on the 'Request stop payment' button to proceed with the request.</li> <li>4. System will display a 'Stop Payment Successful' overlay with the stop payment details and option to 'Close' the overlay. <ul> <li>If you wish to view the details, click on the 'View in Activity Center' button.</li> </ul> </li> <li>5. The 'Transaction Details' overlay will display the details for the selected stop payment series.</li>                                                                                                    |
| Home Transfers & Payments Business Banking Services Settings Messages Online Activity Log Off                                                                                                    |                                                                                                    | Section 3: Viewing Stop Payments in Online Activity                                                                                                    |
| Single Transactions Recurring Transactions Deposited Checks                                                                                                    |                                                                                                    | <ol> <li>Navigate to the 'Online Activity' tab in the top menu.</li> <li>Obtain the filter increase the filter increase the filter increas</li></ol> |
| Active Filters Stop Payment ×                                                                                                    | Q Search Transactions                                                                                                    | 2. Click the filter icon to open the filter panel.                                                                                                    |
| Created date - Status - Approvals Transaction Type - Account -<br>S/12/2025 Failed 1 of 1 Stop Payment MMDA COMMERCIAL HIG                                                                                                    | Amount - :                                                                                                    | 3. In the 'Transaction Type' dropdown select 'Stop Payment'. Apply additional filters if needed.                                                                                                    |
| Julic PM         Tracing ID: 15384         1472           4/23/2025         Failed         1 of 1         Stop Payment<br>Tracking ID: 14797         MMDA COMMERCIAL HIGI           4/23/2025         Processed         1 of 1         Stop Payment<br>Tracking ID: 14796         MMDA COMMERCIAL HIGI           4/23/2025         Processed         1 of 1         Stop Payment<br>Tracking ID: 14796         MMDA COMMERCIAL HIGI           4/23/2025         Processed         1 of 1         Stop Payment<br>Tracking ID: 14795         SMALL BUSINESS CHECKIN           Credits: [0] <b>50.00</b>   Debits: [0] <b>50.00</b> Credits: [0] <b>50.00</b>   Debits: [0] <b>50.00</b> Stop Payment         Stop Payment                                                                                                    | 4 YIELD         \$0.00         :           4 YIELD         \$0.00         :           4 YIELD         \$0.05         :           4 YIELD         \$0.65         :                                                                                                    | 4. Click 'Apply filters' to view a list of Stop Payment transactions in the activity tab.                                                                                                    |
| Filters     X       Transaction Type     Status       Stop Payment     X       Account     X       Act     X       Content for     Tracking (D)       Betch (D)     Betch (D)                                                                                                    |                                                                                                    |                                                                                                    |

| All                    | $\sim$     |                     |
|------------------------|------------|---------------------|
| Min amount             |            | Max amount          |
|                        |            |                     |
|                        | 0.00       | <sup>5</sup> 0.00   |
| Filter by created date | •          |                     |
| Start Date             | E          | nd Date             |
| MM/DD/YYYY             | 莭          | MM/DD/YYYY 🛱        |
|                        |            |                     |
|                        |            |                     |
| Columns to display (n  | max 6)     |                     |
| Created date           | Created by | Process date        |
| Status                 | Annewale   | Tree/ID             |
| ( Jacob                | ( Approton | U IJAND             |
| From account           | Amount     |                     |
|                        |            |                     |
| Save Filter in Favo    | orite      | Reset Apply Filters |
|                        |            |                     |
|                        |            |                     |
|                        |            |                     |
|                        |            |                     |